## Creating a Breakdown of Grades in LearningZone

## Click on the Assignments link in the left-hand course navigation list

| ED105_Success_Sem_C | ♠ > ED105_Success_Sem_College Or_6ed_151R_CL_ONTMP > Modules |                            |  |  |  |  |  |
|---------------------|--------------------------------------------------------------|----------------------------|--|--|--|--|--|
| Or_6ed_151R_CL_ONIM | THIS COURSE IS UNPUBLISHED                                   | Only Teachers Can See This |  |  |  |  |  |
| Home                |                                                              |                            |  |  |  |  |  |
| Announcements       | Need help setting up your co                                 | ourse?                     |  |  |  |  |  |
| Syllabus            |                                                              |                            |  |  |  |  |  |
| Grades              | Setup Checklist                                              |                            |  |  |  |  |  |
| Instructor Sheet    |                                                              |                            |  |  |  |  |  |
|                     |                                                              | View Pro                   |  |  |  |  |  |
| Conferences         |                                                              | VIEW FID                   |  |  |  |  |  |
|                     |                                                              |                            |  |  |  |  |  |
| Quizzes             | ≝ → Get Started                                              |                            |  |  |  |  |  |
|                     |                                                              |                            |  |  |  |  |  |
|                     | E Introduction from Your Instructor                          |                            |  |  |  |  |  |
|                     |                                                              |                            |  |  |  |  |  |
| Discussions         | er LearningZone Student Orientation                          |                            |  |  |  |  |  |
| Assignments         | E Succeeding in an Online Course                             |                            |  |  |  |  |  |
| Modules             | a Change                                                     |                            |  |  |  |  |  |
| Help and Resources  | 🗄 🔗 Syllabus                                                 |                            |  |  |  |  |  |
| Settings            | ≣ 🖹 Required Book                                            |                            |  |  |  |  |  |
|                     | E Grading Policy                                             |                            |  |  |  |  |  |
|                     |                                                              |                            |  |  |  |  |  |

## If Groups/Categories are weighted:

• Go to your Instructor Sheet in Web Services, and list each assignment group (gradebook category) and their respective weighting percentages

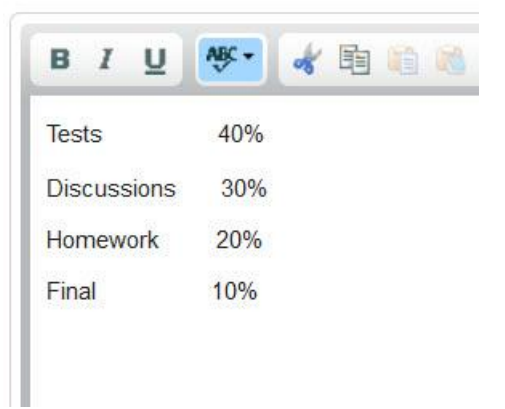

## If Groups/Categories are **NOT** weighted:

• In each assignment group, total the number of items and the number of points possible

|   | ii 🔓 Essay 1       | Unit 1 - Personal Experi | Due Sep 11 at 11:59pm 100 pts | ٢ | ¢* | Example: There are 3<br>quizzes, and they're<br>worth a total of 30 |
|---|--------------------|--------------------------|-------------------------------|---|----|---------------------------------------------------------------------|
| ( | - Quizzes          |                          |                               | + | ٥  |                                                                     |
|   | i Orientation Quiz |                          | Due Aug 24 at 11:3 pm 10 pts  |   | ¢- |                                                                     |
|   | 🗄 🗿 Quiz 1         | Unit 1 - Personal Experi | Due Sep 5 at 1.59pm 10 pts    | ٨ | ¢- |                                                                     |
|   | 🗄 🕐 Quiz 2         | Unit 2 Literary Analysis | Due Sep 25 at 1:59pm 10 pts   | ٨ | ¢- | points                                                              |
|   |                    | inner                    | n n n n n n                   | 5 |    |                                                                     |

- Create a list of the assignment groups, the number of items in each group, and total the points for each group. At the end, create a Total Points Possible entry.
- Copy and paste into Web Services

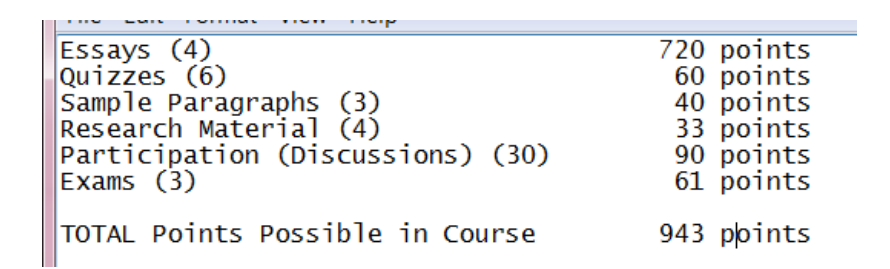